\* \* \* 各種イメージファイル・NoraVRClientSample14.apk のダウンロード \* \* \*

下記 URL からダウンロードできます。 <u>https://drive.google.com/drive/folders/1a7hY5elzWji0f-jqIUeljx9pOkSTDODR?usp=s</u> <u>haring</u>

- 「通常設定用」標準 OS (GUI) で多機能 に対応しています。(3B で動作確認) Stretch GUI- Desktop 起動で、VNC Viewer / SD Card Copier 等が使用可能です。 使用の際は、必ず自局(コールサイン等)用に変更してお使いください。\$ sudo nano で /opt/NoraGateway/config/NoraGateway.xml /etc/dhcpcd.conf /etc/ssh/sshd\_config /etc/wpa\_supplicant/wpa\_supplicant.conf /etc/init.d/AMBEserverを設定して下さい。
  - ① NoraExternalConnector v0.1.8a
  - ② NoraGateway v0.1.6a-PR12 MM
  - ③ NoraGateway v0.1.6a-PR12 TR
  - ④ NoraGateway v0.1.6a-PR12 VR

180 20080 設定→NoraExternalConnector.xml 157 22 GPIO(DVMEGA / JumboSPOT) 170 22 USB(ID-31P / ID-51P2 / ID-4100 等) IC-705 / ID-52 は、Nora-705 を参照

122 20022 2471 USB (DVstick30 / ThumbDV)

- 2.「簡単設定用」Lite OS (CUI) で、zeroW 3B 4B 等で使用可能です。JR1OFP 局公開版 イメージファイルの自局用への変更は、SD カードを Windows 10 の PC に接続し、 PC から見えるドライブの中の Nora\_Config.exe ファイルをダブルクリックし、設定画 面で自分の環境に合わせて OK をクリックして下さい。
  - (例) ① HOTSPOT

| *** | loraGateway Config tool (V2.1) © 2019 | XRFU7L-09-WIEFA JRIDEP | - |    | 2 |
|-----|---------------------------------------|------------------------|---|----|---|
| 1   | コールサイン (8文字)<br>ZZ1ZZZ B              | □自動接続する                |   |    |   |
|     | 周波数(Hz)(9桁)                           | 接続先(8文字)               |   |    |   |
|     | 430800000                             | XLX708 B               |   |    |   |
|     | WFiSSID(1~30文字)                       |                        |   |    |   |
| 2   | PAMBESERVER                           |                        |   |    |   |
|     | WiFi パスワード(1~30文                      | 李)                     |   |    |   |
|     | abcdefg1234                           |                        |   |    |   |
| 3   | D 下記Proxyサーバーを使                       | 円(1~30文字)              |   |    |   |
| -   | proxy.xreflector-jp.                  | org                    |   |    |   |
| 0   | DUDD DODT" 40000" (D                  | 白動開放を行る(10,0)          |   | ок | 1 |

| NoreVR Config tool #1 (V2.1) 0.2020 XR     | FU7L-79-1899 #10FP | (e) |    | × |
|--------------------------------------------|--------------------|-----|----|---|
| NoraVR Config ツー                           | ル #1               |     |    |   |
| ① NoraGateway コールサイン<br>ZZ1ZZZ C           | /(8文字)             |     |    |   |
| <noravrサーハー1前版><br/>107ドレフ</noravrサーハー1前版> | ルーターIPアドレフ         |     |    |   |
| 2 192.168.1.150                            | 192.168.1.1        |     |    |   |
| 3 B UDP PORT"52161"0                       | 自動開放を行う(UPnP)      |     |    |   |
| <ddns ipアドレスの自動<br="">④ ロ Mydraを使う</ddns>  | 9更新>               |     |    |   |
| MasteriD (11文章)                            | Password (11文字)    |     |    |   |
| mydnsxxxxx                                 | *****              |     | OK |   |
|                                            |                    |     |    | 1 |

- ① HOTSPOT NoraGateway 用のイメージファイルです。(DVMEGA / JumboSPOT)
  - ファイル名:NoraGateway\_v0.1.6a-PR12\_HOTSPOT\_V3.29.zip
    - 設定方法 → <u>http://xrf673.xreflector-jp.org/info/HOTSPOT.pdf</u> <u>http://xrf673.xreflector-jp.org/info/HOTSPOT\_OLED.pdf</u>
    - 使用方法 → <u>http://xrf673.xreflector-jp.org/info/NORA-RF.pdf</u> <u>http://xrf673.xreflector-jp.org/info/TH-D74\_Nora\_Manual\_ver1.1.0.pdf</u>
- ② NoraVR 用のイメージファイルです。(DVstick30 / ThumbDV / AMBE3000 基板)
   内蔵 AMBE サーバーを、外部から AMBE サーバーとして使用可能です。
   ファイル名: NoraGateway\_v0.1.6a-PR12\_NoraVR-AMBE\_V7.61.zip
   設定方法 → <u>http://xrf673.xreflector-jp.org/info/NoraVR.pdf</u>
  - 使用方法 → <u>http://xrf673.xreflector-jp.org/info/N-01\_Android\_NoraVR\_Manual.pdf</u>

- ③ Nora Virtual Repeater Server (頒布品) 用のイメージファイルです。
   内蔵 AMBE サーバーを、外部から AMBE サーバーとして使用可能です。
   ご使用の VR Server のラベル表示で確認して、該当するファイルをご使用ください。
   Server 用 ファイル名: NoraGateway\_v0.1.6a-PR12\_VR\_Server\_V8.21.zip
   Server2用 ファイル名: NoraGateway\_v0.1.6a-PR12\_VR-Server2\_V9.08.zip
   設定方法 → <u>http://xrf673.xreflector-jp.org/info/VR\_Server.pdf</u>
   使用方法 → <u>http://xrf673.xreflector-jp.org/info/N-01\_Android\_NoraVR\_Manual.pdf</u>
- ④ ICOM Terminal モード NoraGateway 用のイメージファイルです。 Nora\_Config.exe ツールで、接続リグ(IC-705、ID-52、その他リグ)を選択できる様 になりました。その他リグは、従来の OPC-2350LU で接続する機種(IC-9700・ ID-4100・ID-51PLUS2・ID-31PLUS)用です。 ファイル名: NoraGateway\_v0.1.6a-PR12\_Terminal\_V5.48.zip

アクセスポイントモード(RFノード)で使用する場合は、Nora\_Config.exe と 同じフォルダーにある NoraGateway.txt を開いて下記の変更が必要です。
\*20レピータコールサイン設定\*\*の中にある、
allowDIRECT="true"を、allowDIRECT="false" に変更して下さい。
ケ所(少し離れて)ありますので、2ヵ所とも必ず変更して下さい。
アクセスポイントモード使用時の子機の使用方法は下記を参照して下さい。
http://xrf673.xreflector-jp.org/info/NORA-RF.pdf
http://xrf673.xreflector-jp.org/info/TH-D74 Nora Manual ver1.1.0.pdf

- 3. BluDV/Doozy用のNoraExternalConnector.のアドレスを追加したホストファイルです。 ファイル名:DCS\_Hosts.txt ファイル名:JPN\_Hosts.txt (旧形式で名前表示可能)
- 4. NorVR 最新版 2019/07/28 Android 単独音声端末(NoraVR Client Sample<sup>(1)</sup>)の アプリケーションファイルです。Android スマホにインストールしてください。 ファイル名: NoraVRClientSample14.apk 使用方法 → <u>http://xrf673.xreflector-jp.org/info/N-01\_Android\_NoraVR\_Manual.pdf</u>
- 5. NoraGateway v0.0.1a-PR44 for Android のアプリケーションファイルです。 Android スマホにインストールしてください。下記でも直接ダウンロード可能です。 https://k-dk.net/nora-release/alpha/NoraGatewayForAndroid\_v0.0.1a-PR44.apk

【謝辞】

NoraGateway は、圏央道友会で開発されたフリーソフトウエアです。 にゃー この様な素晴らしいソフトを作成し、公開されたことに感謝いたします。

## 【番外編】

- 3Bでの接続アドレスの固定化 192.168.1.190 に固定する場合(例) \$ sudo nano /etc/dhcpcd.conf 最後の行に下記の4行を追加する。 interface eth0 static ip\_address=192.168.1.190/24 static routers=192.168.1.1 static domain\_name\_servers=192.168.1.1
- 3B での WiFi 接続の有効化

```
ファイル作成による設定(例)
次の内容のファイルを作成する。
$ sudo nano /etc/wpa_supplicant/wpa_supplicant.conf
```

```
country=JP
ctrl_interface=DIR=/var/run/wpa_supplicant GROUP=netdev
update_config=1
network={
    ssid="<SSID>"
    psk="<暗号化キー>"
    priority=0
}
```

```
複数ポイントは、
上記の続きに
以下のように追加する。
network={
ssid="<SSID2>"
psk="<暗号化キー2>"
priority=1
}
```

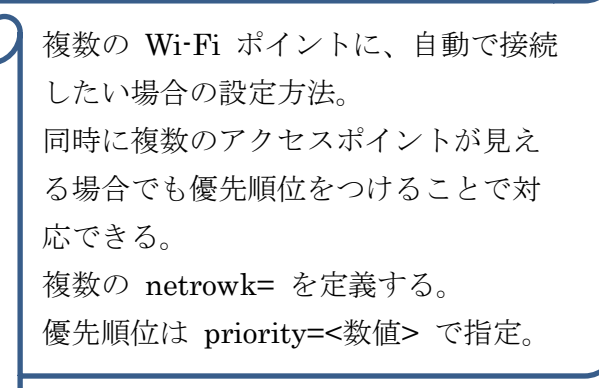

ここで少し道草・・ Android スマホの簡単テザリング方法 http://xrf673.xreflector-jp.org/info/WIFI.pdf

## 【番外編の番外】

ラズパイでNoraGatewayを自動実行(GUIデスクトップ)する設定手順(3Bで動作確認)

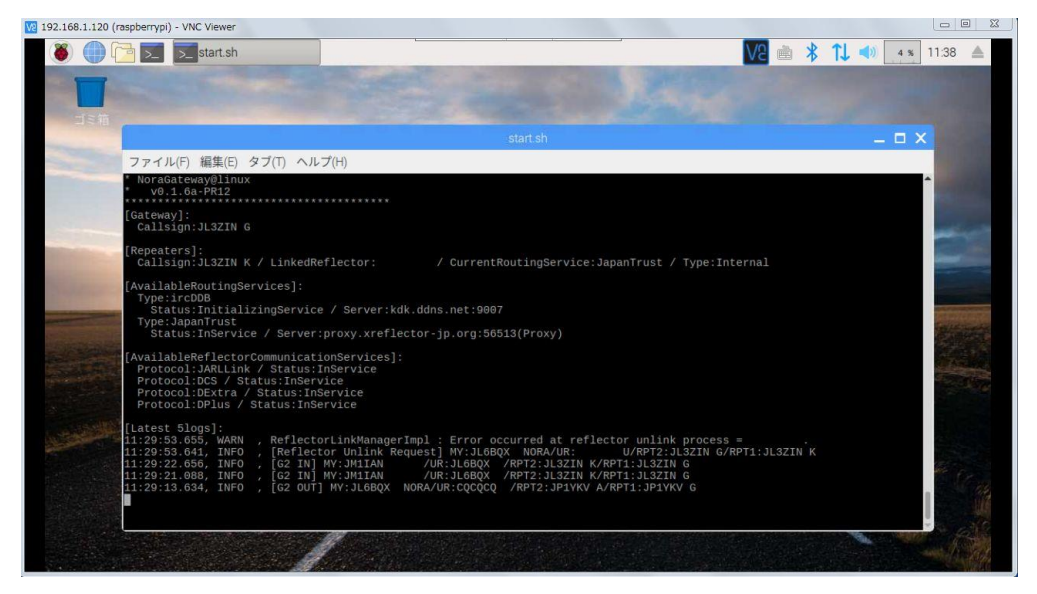

自動起動後のディスクトップ画面

\$ sudo nano ~/.config/autostart/NoraGateway.desktop
 と入力し、以下の内容のファイルを作成します。

[Desktop Entry] Type=Application Name=NoraGateway Comment=NoraGateway Exec=lxterminal --geometry=120x30 --working-directory=/opt/NoraGateway -e /opt/NoraGateway/start.sh

2.「Ctrl+O」「ENTER」と入力し、ファイルを保存します。

3. 再起動し、自動で立ち上がることを確認します。

- \$ sudo shutdown -r now
- 「注」上記 1.でディレクトリーが無い旨の表示が出てファイルを作成できない場合は、 1.を行う前に以下の手順を行う。

\$ cd /home/pi/.config/

\$ sudo mkdir autostart

これを行ってから、

\$ sudo nano ~/.config/autostart/NoraGateway.desktop

と入力すれば、ファイルを作成出来ます。

【番外編の番外の番外】

1. イメージファイルの SD カードへの書き込み方法

ダウンロードした ZIP ファイルを解凍すると、「NoraGateway\_v0.1.6a....img」等の イメージファイルが出来ます。

 アクセスする Windows PC に、本説明書の最初にある URL から下記のフィルをダウン ロードし実行してインストールして下さい。

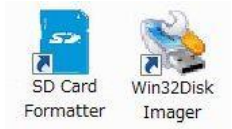

SD Card Formatter 5.0.2 Setup EN.exe win32diskimager-1.0.0-install.exe

SD Card Formatter 用 Win32DiskImager 用

- ② SD カードを SD カードリーダーに取り付け Windows PC に USB 接続します。
- ③ SD Card Formatter を起動します。

| UN - BOOT               |             |    |
|-------------------------|-------------|----|
| 1.4 - 0001              |             | 更新 |
| カード情報                   | SDHC        |    |
| 容量                      | 7.39 GB     |    |
| フォーマットオブシ<br>・ タイックフォード | 12)<br>791- |    |
| ○上書きフォー                 | 107         |    |
| ポリュームラベル                |             |    |
| BOOT                    |             |    |

詳しくは下記を参照して下さい。 <u>https://www.sdcard.org/pdf/SD\_CardFormatterUserManualJ</u> <u>P.pdf</u>

クイックフォーマットを選択し、フォーマットのボタンをクリックします。 数秒間でフォーマット完了します。

## ④ Win32DiskImager を起動します。

フォルダマークのボタンを押して読み込む img ファイルを選択し、その右側のインス トール先のドライブを書き込むドライブ(マイクロ SD カード)に変更します。

| 😻 Win32 Disk Imager - 1.0 — 🗌           | X                                                     |
|-----------------------------------------|-------------------------------------------------------|
| Image File                              | Device 詳しくは下記を参照して下さい。                                |
| C:/Users/YUTAKA/Desktop/ambeserver13img |                                                       |
| Hash Scomplete - 1.0 X                  | インストール方法<br><u>https://marimosan.com/disk-imager/</u> |
| Read Only Allocated Par OK OK           | バックアップ方法                                              |
| Cancel Read Write Verify Only           | Exit https://gahaha.xyz/category1/entry7.html         |
| Done. 09:5                              | 9/09:59 <sub></sub>                                   |

「Write」ボタンをクリックし、確認のポップアップ画面で「Yes」を選択する。 約 15~20 分で「Write Successful」と出れば、書き込み完了です。

- 2. Teraterm の使用方法
  - アクセスする Windows PC に、Teraterm クライアントをインストールする。
     下記 URL の「セットアップを開始する」の項目に記載されている場所からダウンロードして、インストールします。(詳しくはこのページを参照して下さい。)
     <a href="https://eng-entrance.com/teraterm-install">https://eng-entrance.com/teraterm-install</a>
  - ② 「Teraterm」を起動する。

以下のような画面が起動するので、IP アドレス TCP ポート等を入力する。

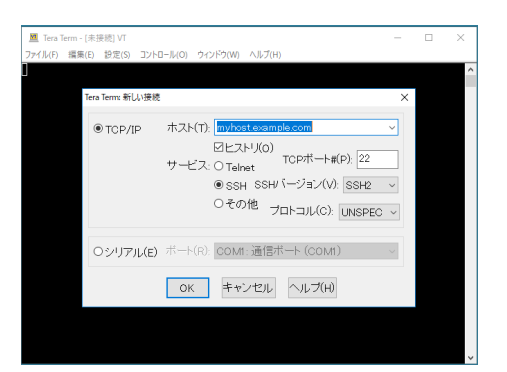

③ 最初の接続時にホスト認証の確認がなされるので、「続行」をクリックし、 接続先の Linux のユーザ名とパスワードを入力し、「OK」をクリックする。

| セキュリティ警告                                                                                                    | ×       |                                                                                   |
|----------------------------------------------------------------------------------------------------|---------|-----------------------------------------------------------------------------------|
| known hostsリストにサーバ 192,168.12.200 のエントリはありません<br>悪意を持ったホストが、摂物にようとしているサーバのふりをしている<br>可能性もありますので、十分注意してください! | 4.<br>5 | SSH認証 -<br>ログイン中 192.168.12.200<br>認証が必要です.                                       |
| known hostsリストのこのホストを追加して統行すると、次回からこの<br>警告は出なくなります。                                                        | σ       | ユーザ名(M) ken<br>バスフレーズ(P) ●●●●●●●●●●●●<br>○ ) (スワード巻火モリ」上記像する(M)<br>□ エージュン検護する(0) |
| サーバ側のホスト鍵指統:<br>鍵指統ハッシュアルゴリズム: ○ MD5 ● ◎ §HA256<br>SHA256 4Vr7VyFyH3bV/6+IDDh1QU10rpOa4Gd/JCqMNAFJMev       | 4       | <ul><li>ブレインパスワードを使う(1)</li></ul>                                                 |
| +[ECDSA 256]+<br> Eoo+o                                                                                     | ~       | ○ <u>R</u> SA/DSA/ECDSA/ED25519鎌老使う 秘密建创                                          |
|                                                                                                    |         | ○rhosts(SSH1)増使う ローカルのユーザ名(U):<br>本スト酸(E):                                        |
| .+++ =. + .<br>                                                                                             |         | ○ チャレンジレスボンス認証を使う(キーボードインタラクティブ)(②)                                               |
| ☑ このホストをknown hostsリストに追加する(A)                                                                              | ×       | ○ Pageantを使う                                                                      |
| 続行( <u>©</u> )                                                                                              |         | OK 指統折( <u>D</u> )                                                                |

④ 情報が正しければ正常にログイン出来ます。

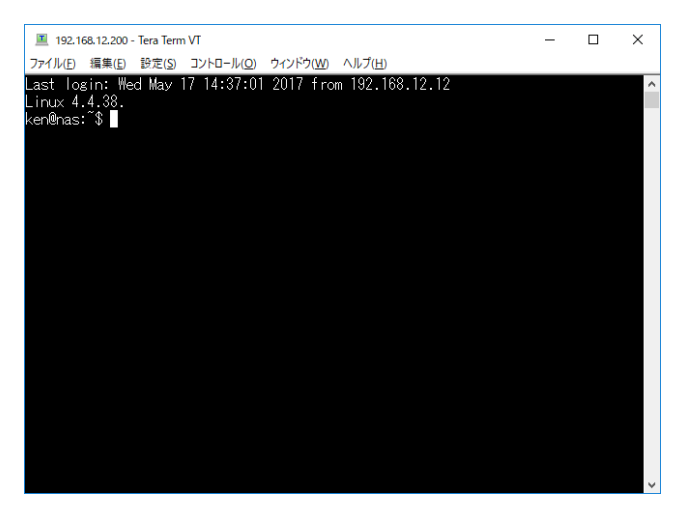

- 3. VNC の使用方法
- ① ラズパイのメニューから「設定」・「Raspberry Piの設定」と進みます。

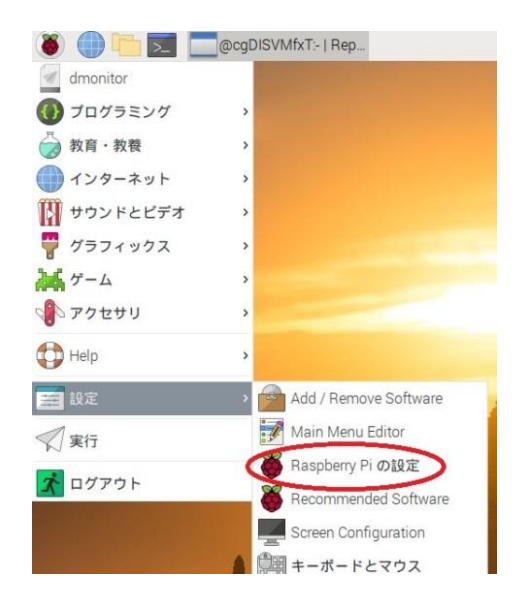

このような画面が出ますので「インターフェイス」・「VNC を有効」にします。

|           |        | Raspberry Piの設定 |                        |          | v - X   |
|-----------|--------|-----------------|------------------------|----------|---------|
| システム      | ディスプレイ | インターフェイス        | パフォーマ                  | ンス ローカ   | ライゼーション |
| カメラ:      | 〇 有如   | 1               | <ul> <li>無效</li> </ul> |          |         |
| SSH:      | ()有效   |                 | <ul> <li>無効</li> </ul> |          |         |
| VNC.      | ( 有效   | $\mathbf{D}$    | ○ 無効                   |          |         |
| SPI       | 〇 有効   | 1               | <ul> <li>無効</li> </ul> |          |         |
| 120:      | 〇 有効   | 5               | • 篇效                   |          |         |
| シリアルボート:  | • 有如   | 1               | ○ 無効                   |          |         |
| シリアルコンソール | 〇 有効   | 1               | <ul> <li>無効</li> </ul> |          |         |
| 1-Wire    | 〇 有効   | 1               | <ul> <li>無効</li> </ul> |          |         |
| リモートGPID: | 〇 有効   | 1               | • 無効                   |          |         |
|           |        |                 |                        | キャンセル(C) | 0K(0)   |

(参考) VNC Viewer でポートを変更する方法 <u>https://gafuburo.net/vncviewer-port/</u>

 アクセスする Windows PC に VNC クライアントをインストールする。
 下記 URL の「VNC Viewer のインストール (Windows)」の項目に記載されている場所 からダウンロードして、インストールします。(詳しくはこのページを参照して下さい。) https://www.indoorcorgielec.com/resources/raspberry-pi/raspberry-pi-vnc/

Windows PC から VNC を立ち上げて、VNC Server のところに先ほどラズベリーパイ に設定した固定 IP アドレスをいれて、最後に:5900 を付けて Connect ボタンを押す と、Windows 上でラズパイ画面にアクセスできます。

| /NC® Viewer         |                 | VC      |
|---------------------|-----------------|---------|
| VNC Server: 192,168 | 3 ):5900        | <br>~   |
| Encryption: Let VN  | C Server choose | ~       |
| About O             | ptions          | Connect |

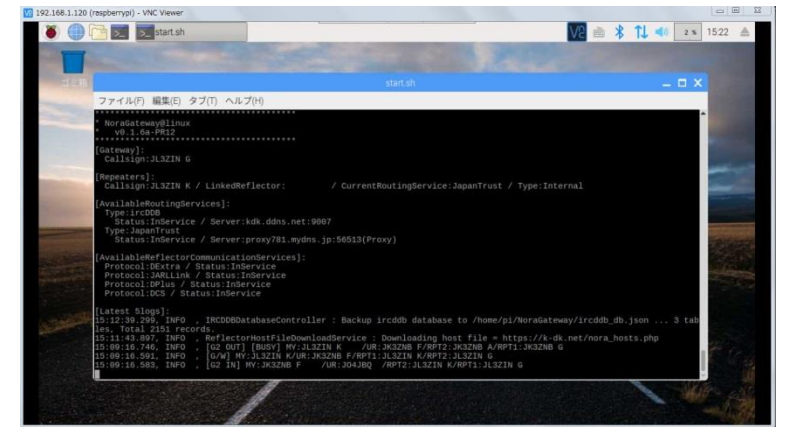

【その他】

D-STAR の仕様における Nora シリーズシステム割り当て許可一覧」

-----

仕様書最新版 → http://www.jarl.com/d-star/STD6 0a.pdf アマチュア無線のデジタル化技術の標準方式 略称 D-STAR (Digital Smart Technologies for Amateur Radio) 平成 31 年 1 月 6.0a 版公開 発 行 一般社団法人 日本アマチュア無線連盟 The Japan Amateur Radio League, Inc \_\_\_\_\_ 「注」以下の(割り当て許可済み)は、6.0a版公開以後の許可ですので、現在公開さ れている平成 31 年 1 月 6.0a 版には記載されていません。 仕様書 58P 8. 4 ポート番号 転送用ポート番号の使用状況は次の通りです。 50001 DPRS 50002 dstatus 50003 multu forward 50004 - 50099 予約 50100 - 50999 ユーザー定義 50100 - nora ext connect (割り当て許可済み) 51000 multi\_forward で使用 51001 - 未使用 ユーザー独自に開発したプログラムで使用する場合は、JARL に届け出を行い、割り当 てを受けるものとする。 仕様書 64P Ap6 割り当て済みの問合わせ ID 0x0000 - 0x00FF 予約済 0x0100 DV AP **0x0101 - NoraGateway** (割り当て許可済み) **0x0102 - NoraDStarProxyGateway** (割り当て許可済み)

0x0103 · 未割当

【更新履歴】

ver.1.0.9 2022/12/13 番外編に NoraGateway を自動実行する設定手順を追加